ManageEngine ADManager Plus

# An essential guide to create **custom reports** using ADManager Plus

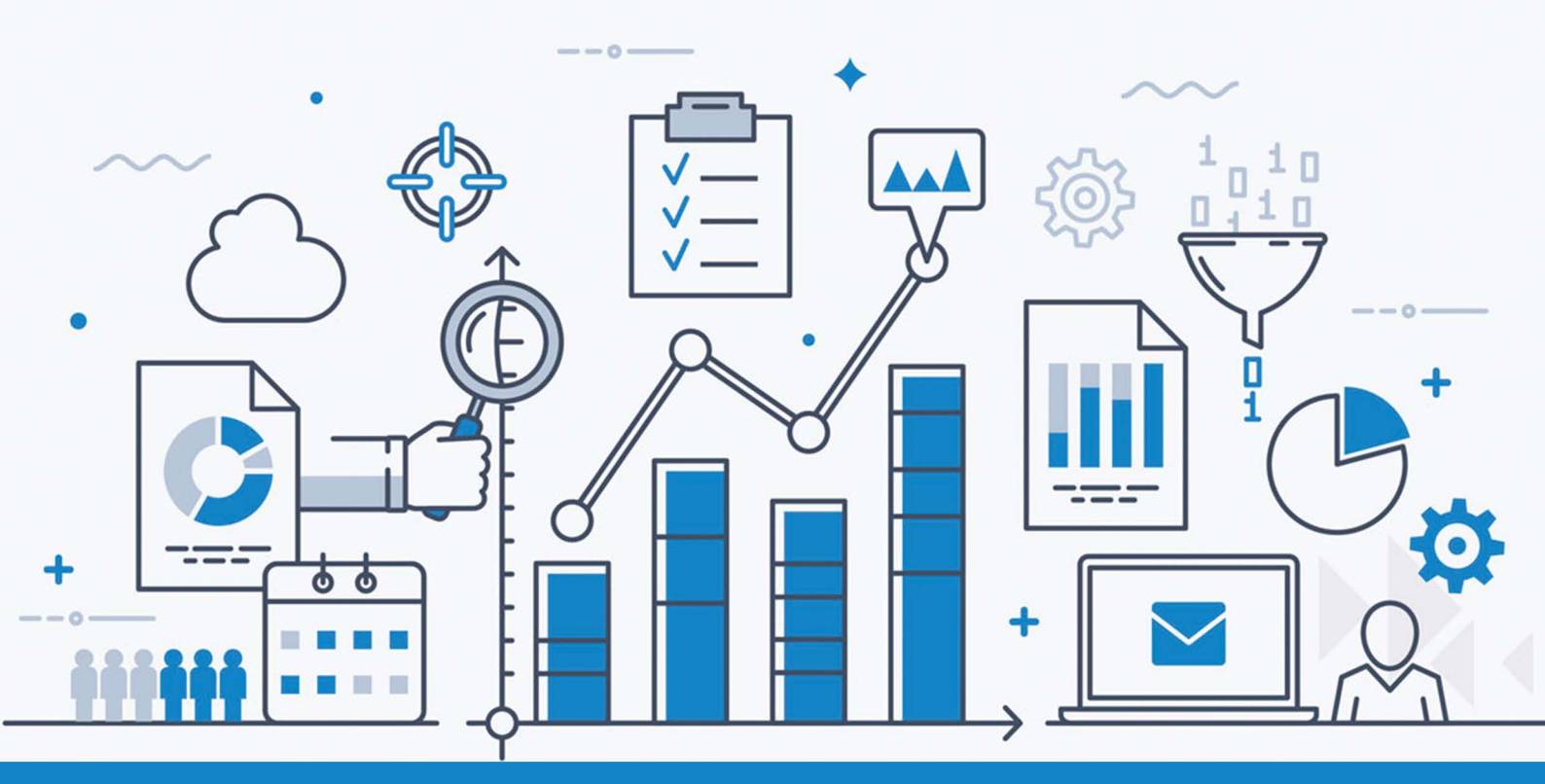

#### Introduction

Prebuilt reports don't offer admins the option to customize reports to meet their organization's constantly changing requirements. ADManager Plus helps admins overcome this challenge. The Custom Reports feature allows admins to:

- Filter data to narrow their results based on their exact requirements.
- Create reports that include custom attributes in their AD.
- Build reports based on LDAP queries.
- Perform management actions from custom reports.
- And more!

#### Filtering report data to meet specific requirements

When generating AD reports, a major concern for many admins is that prebuilt reports contain too much irrelevant information. It can be difficult to find the information they need, even if some reports allow them to customize the fields displayed in the report. To make reports display only relevant information, admins often have to export reports to a spreadsheet and filter them manually. This process can be made more efficient using ADManager Plus, which allows admins to use filters like naming attributes, employee IDs, proxy addresses, etc. to fetch their exact requirements in a report. Create custom reports from scratch on user account expiration, user passwords, group members, and other vital information, and use them like any other report with ADManager Plus.

**Use case:** An organization wants to generate a report for members of their marketing team who joined more than a month ago and haven't reset their password in the last 30 days. Specifically, they only want information for marketers working on five different products (A, B, C, D, and E). Since this requirement is very specific, the organization's admins would have to generate a report and then manipulate it in a spreadsheet to get the information they need.

### How to filter report data using ADManager Plus

- 1. Select the **Reports** tab.
- 2. Select **Custom Reports** from the left navigation pane.
- 3. Click New custom report.
- 4. Specify a Report Name and add details about the report under Description. For example:
  - a. Report name: Marketing team password reset report

b. Description: A report to generate the list of marketing team members of five different products (A, B, C, D, and E) who joined more than a month ago and have not reset their password in the last 30 days.

- 5. In the Add report to section, select User Reports.
- 6. Choose the appropriate domain from the **Select Domain** list. Select the OUs for these five products.

| ADManag        | ger Plus)                              |                  |            |              |                                          |                   |             |             |                                                                    | License | Q- Search AD Objects                  |
|----------------|----------------------------------------|------------------|------------|--------------|------------------------------------------|-------------------|-------------|-------------|--------------------------------------------------------------------|---------|---------------------------------------|
| Home Mar       | agement Reports                        | Microsoft 365    | Delegation |              |                                          |                   | Backup      | Support     |                                                                    |         | Domain/Tenant Settings                |
| χ User Reports | <ul> <li>Password Reports +</li> </ul> | Group Reports    | + Compute  | er Reports 👻 | Exchange Report                          | s <del>v</del> GP | O Reports 👻 | NTFS Report | is 👻 More 👻                                                        |         |                                       |
| Custom Report  |                                        |                  |            |              |                                          |                   |             |             |                                                                    | С сору  | Custom Report 🛛 🛚 View custom reports |
| Report nam     | e Marketing team passw                 | ord reset report |            |              |                                          |                   |             | Description | A report to generate the list of<br>Marketing team members of five |         |                                       |
| Add report t   | D User Reports                         | *                |            |              |                                          |                   |             |             | TUMPHEN HEREITS & K. L. D. MOLPI, D.                               |         |                                       |
| Select domain  | s admpdev.com<br>Selected OUs :        | All Add OUs      |            | Se           | ez.zohocorpin.com<br>elected OUs : All A | dd OUs            |             |             |                                                                    |         |                                       |

|                | nent Reports       |                  |                 |               |                  |                        |              |                |          |         | Domain/Tenant Settin |
|----------------|--------------------|------------------|-----------------|---------------|------------------|------------------------|--------------|----------------|----------|---------|----------------------|
| User Reports 👻 | Password Reports 👻 | Group Reports    | - Computer      | Reports 👻     | Exchange Report  | s ≠ G                  | PO Reports 👻 | NTFS Reports 👻 | ▼ More ▼ |         |                      |
|                | Filters Columns    | Management Actio | ins             |               |                  |                        |              |                |          |         |                      |
|                | Ay LDAP Filter     | 0                |                 |               |                  |                        |              |                |          | $\odot$ |                      |
|                |                    |                  |                 |               |                  |                        |              |                |          |         |                      |
|                | Ī.                 | When Created     | ∼ Be            | ore N days    | ✓ 30             | 1000                   |              |                |          |         |                      |
|                | 2.                 | AND V Passwor    | d Last Set      | ✓ Before      | N days           | <ul><li>✓ 30</li></ul> |              |                |          |         |                      |
|                | 3.                 | AND 🗸 Departm    | nent            | √ Is          |                  | ∽ Mark                 | eting        |                | <b>~</b> |         |                      |
|                |                    |                  |                 |               | Criteria         | : (1 and 2             | and 3)       |                |          |         |                      |
|                | Advanced           | i Filter 👻       |                 |               |                  |                        |              |                |          |         |                      |
|                | Filter fron        | n Report         | Users with Empt | y Attributes  | ⊙ +              |                        |              |                |          |         |                      |
|                | LDAP Que           | ery              | (&(objectCatego | ry=person)(ot | jectClass=user)) |                        |              | •              |          |         |                      |
|                |                    |                  |                 |               |                  |                        |              |                |          |         |                      |

- 7. In the Conditions section, select the Users object type from the drop-down list.
- 8. In the Filters section,
  - a. Click **LDAP Filter** to create a customized LDAP search query for an object. You can add the conditions to the filter. Select
    - When Created attribute  $\rightarrow$  Before N days  $\rightarrow$  30
    - AND Password Last Set  $\rightarrow$  Before N days  $\rightarrow$  30
    - AND Department Is marketing
  - b. Click **Advanced Filter** to automatically update the LDAP query based on the pre-defined report chosen in the *Filter from Report* option.
  - c. Select **Refine results** option and click **Add Conditions** to refine your criteria on a database level.

| 1. | 1. First Name v Starts With v R |       |        |            |           |        |               |                    |             |   |       |  |
|----|---------------------------------|-------|--------|------------|-----------|--------|---------------|--------------------|-------------|---|-------|--|
| 2. | Ī                               | AND 🗸 | Depart | Department |           | Is     | ,             | Marketing          |             | ~ |       |  |
|    |                                 |       |        |            |           |        |               |                    |             |   |       |  |
|    | ×                               | OR    | ✓ 3.   | Last Nam   | 2         | ∽ Star | ts With       | ✓ P                |             |   |       |  |
|    |                                 |       | 4.     | AND 🗸      | Departmer | it     | ✓ Is          |                    | ✓ Marketing |   | ~ 0 0 |  |
|    |                                 |       |        |            |           |        |               |                    |             |   |       |  |
|    |                                 |       |        |            |           |        |               |                    |             |   |       |  |
|    |                                 |       |        |            |           |        | Criteria : (1 | and 2 or (3 and 4) | ))          |   |       |  |
|    |                                 |       |        |            |           |        |               |                    |             |   |       |  |

9. Click (+ symbol to add grouped conditions which is applicable to both LDAP Filters as well as Refine Results.

| Filters Columns Management Actions |                              |                  |                                               |
|------------------------------------|------------------------------|------------------|-----------------------------------------------|
| General                            | Account                      | Contact          | A Show less                                   |
| Dienlaw Name                       | SAM Account Name             | Email Address    | - E-mail Alias                                |
| Einst Name                         | Loop Name                    | Manager          | Simple Display name                           |
| Last Name                          | Password Status              | Title            | Nailbox Store                                 |
|                                    | Password Last Set            | Department       | Proxy Addresses                               |
| Common Name                        | Password Expiry Date         | Company          | External e-mail addresses                     |
| Domain Name                        | Account Expiry Time          | Employee ID      | Recipient limit                               |
| OU Name                            | Last Logon Time              | Employee Number  | Home Mail Server                              |
| Object Class                       | Days Since Last Logon        | Telephone Number | Sending Message Size (KB)                     |
| Description                        | Account Status               | Notes            | Receiving Message Size (KB)                   |
| Member of                          | Password expires in          | City             | Accept messages from authenticated users only |
| MemberOf Location                  | Profile Path                 | Street Address   | Reject messages from                          |
| Euli Name                          | Bad Password Time            | State/Province   | Accept messages from                          |
| Primary Group                      | Bad Password Count           | Zip Code         | Send on behalf                                |
| SID                                | User Logon Count             | Country          | Forward to                                    |
| Diject GUID                        | Logon To                     | Home Phone       | Deliver and Redirect                          |
| Distinguished Name                 | Home Directory               | Pager            | Warn at message size (KB)                     |
| When Changed                       | Script Path                  | Mobile           | Prohibit message sending at (KB)              |
| When Created                       | Lockout Time                 | Fax              | Prohibit send and receive messages at (KB)    |
| Domain Controller Name             | Days since password last set | IP Phone         | Is hidden to address lists                    |
| PSO Applied                        | Pwd Never Expires Flag       | Web Page         | Outlook Mobile Access                         |
| PSO Resultant                      | Last Logon Time Stamp        | Office           | Outlook Web Access                            |
|                                    | Smart Card                   |                  | IMAP4 Protocol                                |
|                                    | User Account Control         |                  | POP3 Protocol                                 |
|                                    | User Account Control Flag    |                  |                                               |

- Select the Column option to specify the columns that must be shown in the resulting report. Select the management actions that can be performed, directly from the custom report.
- 11. Click Save.

12. Now that you've created the report, you can export it in **PDF**, **XLS**, **CSV**, **CSVDE**, **or HTML** format using the **Export as** option.

#### Creating reports based on custom AD attributes

Organizations often have to store some information using attributes that are not available in native AD. When the need arises, the AD schema can be extended to include additional attributes that can store this information. For instance, organizations may extend the user class to store additional information such as social security numbers, passport details, gender, birthday, etc., or modify the computer class to store asset ID, location, and so on.

In such cases, a custom report where the filter conditions are set using custom attributes can be generated from scratch, or in the final report of select objects (viz., users, groups, computer and contact). Custom attributes can be added in filter conditions to get updated reports from the original reports.

Use case: An organization wants to generate a series of reports based on the values of specific schema attributes, including their custom attribute and technicalteam attribute that they created to define the specific user account function. They want to create reports that include details such as last logon time, password expiration, and more based on that custom attribute; the report needs to be generated for various values of technicalteamAttribute, such as networking, server, and so on. They can either create a new custom report with the above mentioned attributes or include the custom attributes in the filter conditions to get updated reports instantaneously. This makes it easy for the organization to monitor each technical team and share a particular team's report amongst team members.

## How to create custom AD attributes based reports using ADManager Plus

- 1. Select the AD Reports tab.
- 2. Select **Custom Reports** from the left navigation pane.
- 3. Click New custom report.
- 4. Specify a **Report Name** and add details about the report in **Description**. For example:
  - Report name: Account enabled but inactive users
  - Description: A report to find all users whose accounts are enabled but have not logged in for the past 30 days.
- 5. In the Add report to section, select the User Reports category.
- 6. Choose the appropriate Domain from the **Select Domain** list.

| ADManage         | r Plus               |                  |            |           |                   |        |           |             |                                                                         | License 🔑 🖿 AD E<br>Q- Search Al | plorer TalkBack 😁      |
|------------------|----------------------|------------------|------------|-----------|-------------------|--------|-----------|-------------|-------------------------------------------------------------------------|----------------------------------|------------------------|
| Home Manag       | ement Reports        | Microsoft 365    | Delegation |           |                   |        |           | Support     |                                                                         | ٠                                | Domain/Tenant Settings |
| 🗙 User Reports 👻 | Password Reports 👻   | Group Reports    | • Computer | Reports 👻 | Exchange Report   | GPO F  | Reports 👻 | NTFS Report | ts 👻 More 👻                                                             |                                  |                        |
| Custom Report    |                      |                  |            |           |                   |        |           |             |                                                                         | Copy Custom Report               | View custom reports    |
| Report name      | Marketing team passw | ord reset report |            |           |                   |        |           | Description | A report to generate the list of                                        |                                  |                        |
| Add report to    | User Reports         | ~                |            |           |                   |        |           |             | Marketing team members of five<br>different products (& B. C. D. and F) |                                  |                        |
| Select domains   | admpdev.com          |                  |            | 🗸 cse     | z.zohocorpin.com  |        |           |             |                                                                         |                                  |                        |
|                  | Selected OUs :       | All Add OUs      |            | Sel       | ected OUs : All A | id OUs |           |             |                                                                         |                                  |                        |

- 7. In the **Conditions** section, select the Users object type from the drop-down list.
- 8. In the **Filters section**, select Click to Add. From this list, select technicalteamAttribute listed under **Configured Custom Attribute**.

| 1 | 6 ]] | First N | lame |        | ~        | Starts W | /ith | ~      | R            |              |        |         | Ĩ  |   |   |             |  |
|---|------|---------|------|--------|----------|----------|------|--------|--------------|--------------|--------|---------|----|---|---|-------------|--|
| 2 | 2.   | AND     | ~ D  | epartm | ient     | ~        | Is   |        | ~            | Marketin     | ]      |         |    | ~ |   |             |  |
|   |      |         |      |        |          |          |      |        |              |              |        |         |    |   |   | <b>e</b> () |  |
|   |      | OR      | ~    | з.     | Last Nam |          | ~    | Starts | With         | ~            | P      |         |    |   |   |             |  |
|   |      |         |      | 4.     | AND 🗸    | Departme | nt   | ~      | Is           |              | ~      | Marketi | ng |   | ~ | • • •       |  |
|   |      |         |      |        |          |          |      |        |              |              |        |         |    |   |   |             |  |
|   |      |         |      |        |          |          |      | 1010   |              |              | 1.22   |         |    |   |   |             |  |
|   |      |         |      |        |          |          |      | Cri    | teria : (1 a | nd 2 or (3 a | nd 4)) |         |    |   |   |             |  |
|   |      |         |      |        |          |          |      |        |              |              |        |         |    |   |   |             |  |

9. In the next section, you can select the details about the users in the networking team which have to appear in the report. Here, select details such as First Name, Last Name, Email Address, Last Logon Time, Password expires in, and so on

| Password Reports - Group Reports - Computer | Reports - Exchange Reports - GPO Reports - | NTFS Reports + More + |                                               |
|---------------------------------------------|--------------------------------------------|-----------------------|-----------------------------------------------|
| Filters Columns Management Actions          |                                            |                       |                                               |
|                                             |                                            |                       | <ul> <li>Show less</li> </ul>                 |
| General                                     | Account                                    | Contact               | Exchange                                      |
| Display Name                                | SAM Account Name                           | Email Address         | E-mail Alias                                  |
| First Name                                  | Logon Name                                 | Manager               | Simple Display name                           |
| Last Name                                   | Password Status                            | Title                 | Mailbox Store                                 |
| Initials                                    | Password Last Set                          | Department            | Proxy Addresses                               |
| Common Name                                 | Password Expiry Date                       | Company               | External e-mail addresses                     |
| Domain Name                                 | Account Expiry Time                        | Employee ID           | Recipient limit                               |
| OU Name                                     | Last Logon Time                            | Employee Number       | Home Mail Server                              |
| Object Class                                | Days Since Last Logon                      | Telephone Number      | Sending Message Size (KB)                     |
| Description                                 | Account Status                             | Notes                 | Receiving Message Size (KB)                   |
| Member of                                   | Password expires in                        | City                  | Accept messages from authenticated users only |
| MemberOf Location                           | Profile Path                               | Street Address        | Reject messages from                          |
| Full Name                                   | Bad Password Time                          | State/Province        | Accept messages from                          |
| Primary Group                               | Bad Password Count                         | Zip Code              | Send on behalf                                |
|                                             | User Logon Count                           | Country               | Forward to                                    |
| Object GUID                                 | Logon To                                   | Home Phone            | Deliver and Redirect                          |
| Distinguished Name                          | Home Directory                             | Pager                 | Warn at message size (KB)                     |
| When Changed                                | Script Path                                | Mobile                | Prohibit message sending at (KB)              |
| When Created                                | Lockout Time                               | Fax                   | Prohibit send and receive messages at (KB)    |
| Domain Controller Name                      | Days since password last set               | IP Phone              | Is hidden to address lists                    |
| PSO Applied                                 | Pwd Never Expires Flag                     | Web Page              | Outlook Hobile Access                         |
| PSO Resultant                               | Last Logon Time Stamp                      | Office                | Outlook Web Access                            |
|                                             | Smart Card                                 |                       | IMAP4 Protocol                                |
|                                             | User Account Control                       |                       | POP3 Protocol                                 |
|                                             | User Account Control Flag                  |                       |                                               |
|                                             |                                            |                       |                                               |

You will be redirected to the Admin tab to create custom attribute, where you can create the attribute to suit your needs. Once it is created, it will be reflected under the 'Configured Custom Attribute'.

- 10. Click Save
- 11. Now that you've created the report, you can export it in PDF, XLS, CSV, or HTML format using the Export as option.

#### Creating a report based on LDAP queries

If administrators can't meet their reporting requirements using prebuilt reports, they can use LDAP queries to generate the required reports instead. Sometimes technicians may prefer to use the LDAP queries they already have, instead of setting filters available in the custom reports.

**Use case:** An organization wants to generate a report to find all users whose accounts are enabled but have not logged in for the past 30 days.

#### How to create LDAP query-based reports using ADManager Plus

- 1. Select the **AD Reports** tab.
- 2. Select **Custom Reports** from the left navigation pane.
- 3. Click New custom report.
- 4. Specify a **Report Name** and add details about the report in **Description**. For example:
  - Report name: Account enabled but inactive users
  - Description: A report to find all users whose accounts are enabled but have not logged in for the past 30 days.
- 5. In the Add report to section, select the User Reports category
- 6. Choose the appropriate Domain from the Select Domain list.

| 🔢 ADManager P    |                                                                                                    | Q- Search AD Objects                         |
|------------------|----------------------------------------------------------------------------------------------------|----------------------------------------------|
| Home Manageme    | nt Reports Microsoft 365 Delegation Workflow Automation Admin Backup Support                                                                | Domain/Tenant Settings                       |
| Q User Reports + | assword Reports + Group Reports + Computer Reports + Exchange Reports + GPO Reports + NTFS Reports + More +                                 |                                              |
| Custom Report    |                                                                                                    | ₽ Copy Custom Report 🛛 🖬 View custom reports |
| Report name      | Technical team report-Networking Description A report to generate last logon time and<br>password expiry details of the<br>Networking team. |                                              |
| Select domains   | admpdev.com     Selected OUs : All Add OUs     Selected OUs : All Add OUs                                                                   |                                              |
| Conditions       | Users + 0                                                                                                    |                                              |
|                  | Filters Columns Management Actions                                                                                                    |                                              |
|                  | Ar LDAP Filter ()                                                                                                    |                                              |
|                  |                                                                                                    |                                              |
|                  | 1. EschnicalTeamAtribute v I Is v Networking                                                                                                |                                              |
|                  | Criteria : (1)                                                                                                    |                                              |
|                  | Advanced Filter •                                                                                                    |                                              |
|                  | Preview Query:         (\$(\$(\$)etCategory-person)(objectClass-user))((extensionAttribute1-Networking))))                                  |                                              |
|                  | Br Refine Results ()                                                                                                    |                                              |
|                  |                                                                                                    |                                              |

- 7. In the **Conditions** section, select **Custom query** from the drop-down list.
- 8. Enter the query below in the space provided:
  - (&(objectCategory=person)(objectClass=user)(&(!(userAccountControl:1.2.840.113556
     1.4.803:=2))(lastLogon<=13155663836000000)))</li>

| Home Manager A<br>Home Managem | US<br>t Reports Microsoft 365 Delegation Workflow Automation Admin Backup Support<br>assered Reports - Group Reports - Computer Reports - Exchange Reports - GPD Reports - MIT'S Reports - More - | ense 🎒 🖬 AD Explorer TalkBack 🕘 🧟 🤹 Search AD Objects 🗳 Domain/Tenant Settings |
|--------------------------------|----------------------------------------------------------------------------------------------------|--------------------------------------------------------------------------------|
| Custom Report                  | የ                                                                                                    | Copy Custom Report 🛛 📱 View custom reports                                     |
| Report name<br>Add report to   | Technical team report-Networking     Description     A report to generate last lopon time and password explry details of the networking team.       User Reports     V                            |                                                                                |
| Select domains                 | Image: Selected OUs : All Add OUs         Selected OUs : All Add OUs           Selected OUs : All Add OUs         Selected OUs : All Add OUs                                                      |                                                                                |
| Conditions                     | Users + Columns Management Actions                                                                                                    |                                                                                |
|                                | Ay LOAP Filter (t) O                                                                                                    |                                                                                |
|                                | 1. IzechnicalTeamAttribute v Is v Networking                                                                                                    |                                                                                |
|                                | Criteria (1)                                                                                                    |                                                                                |
|                                | Advanced Filter >                                                                                                    |                                                                                |
|                                | Preview Query:         (&(&(objectCategory=person)(objectClass=user))((extensionAttribute1=Networking)))                                                                                          |                                                                                |
|                                | Br Refine Results () ()                                                                                                    |                                                                                |

9. Select the necessary details to be displayed for this report, such as SAM Account Name, Email Address, Employee ID, Department, Manager, and so on.

| Management Reports Microsoft 365 Delegation | er Reports v Exchange Reports v GPO Reports v | NTFS Reports v More v | ~                                            |
|---------------------------------------------|-----------------------------------------------|-----------------------|----------------------------------------------|
| Filters Columns Management Actions          |                                               |                       |                                              |
| Conerol                                     | Account                                       | Contact               | Show less                                    |
| Direku Name                                 | CAM Account Name                              | Email Address         | E-mail Alar                                  |
| First Name                                  | Lonon Name                                    | Manager               | Simle Dirolau name                           |
| Last Name                                   | Descured Status                               | Title                 | Mailher Chara                                |
| Initiale                                    | Destword Last Sat                             | Department            | Prove Addresses                              |
| Common Name                                 | Password Evolve Date                          | Company               | Evternal addresses                           |
| Domain Name                                 | Account Expiry Date                           | Employee ID           | Berninet imit                                |
| Oll Name                                    | Last Longo Time                               | Employee 10           | Home Mail Server                             |
| Object Class                                | Dave Since Last Lonon                         | Telephone Number      | Sending Message Size (KB)                    |
|                                             | Account Status                                | Notes                 | Deraining Message Cite (10)                  |
| Member of                                   | Destword evoires in                           | City                  | Arrent message from authentinated users only |
| Member of Location                          | Profile Path                                  | Street Address        | Paiet meraner from                           |
| Full Name                                   | Bad Parsword Time                             | State/Province        | Annah metraner from                          |
| Bimani Creun                                | Rad Dessured Count                            | Zie Cede              | Cond on helpelf                              |
| ero                                         | Lies Less Court                               |                       | Service in venien                            |
| Object CUID                                 |                                               | Home Shees            | Deliver and Defined                          |
| Cipier Sold                                 | Verse Directory                               |                       | User of encourse size (VR)                   |
| User Classed                                | Coviet Dath                                   | Makila                | Prohibit message size (Ko)                   |
| when changed                                |                                               |                       | Provide message serving at (no)              |
| Demain Created                              | Dave sizes assessed last set                  | TO Disease            | Fromor across and receive messages at (KD)   |
| Dec Americal                                | Days since password last set                  | IF FINIE              | Outleak Makila Assess                        |
| DEO Deselvent                               | rwo wever Expires riag                        |                       |                                              |
|                                             | Case Cogon Time Stamp                         |                       | Dation med Access                            |
|                                             | amarc card                                    |                       |                                              |
|                                             | User Account Control                          |                       | PUKS PROTOCON                                |
|                                             | User Account Control Hag                      |                       |                                              |
|                                             |                                               |                       |                                              |

- 10. Click **LDAP Filters**, and add the conditions based on the report you want. If you want to add nested conditions like (1 AND 2 OR (3 AND 4)) click the ((+) symbol. You can frame these conditions based on your needs.
- 11. Click Save
- 12. Now that you've generated the report, you can export it in **PDF**, **XLS**, **CSV**, or **HTML** format using the **Export as** option.

#### Summary

Every organization has unique reporting needs that can't always be met using prebuilt reports. ADManager Plus' Custom Reports feature helps overcome this challenge by providing:

- Report filters.
- Custom attribute-based reporting.
- LDAP query-based reporting

Admins no longer have to waste their precious time downloading and manipulating every report, instead, they can build reports that match their exact requirements using ADManager Plus.

### **Our Products**

AD360 | Log360 | ADAudit Plus | ADSelfService Plus | M365 Manager Plus | RecoveryManager Plus

#### ManageEngine) ADManager Plus

ADManager Plus is an identity governance and administration (IGA) solution that simplifies identity management, ensures security, and improves compliance. With ADManager Plus, manage the user life cycle from provisioning to deprovisioning, run access certification campaigns, orchestrate identity management across enterprise applications, and protect data on your enterprise platforms with regular backups. Use over 200 reports to gain valuable insights into identities and their access rights. Improve the efficiency of your IGA operations with workflows, automations, and role-based access control policies. ADManager Plus' Android and iOS applications help with on-the-go AD and Azure AD management.

For more information about ADManager Plus, visit manageengine.com/products/ad-manager/.

\$ Get Quote

**±** Download